# Spielprotokoll

In diesem Bereich werden nun alle Ereignisse des Spiels protokolliert.

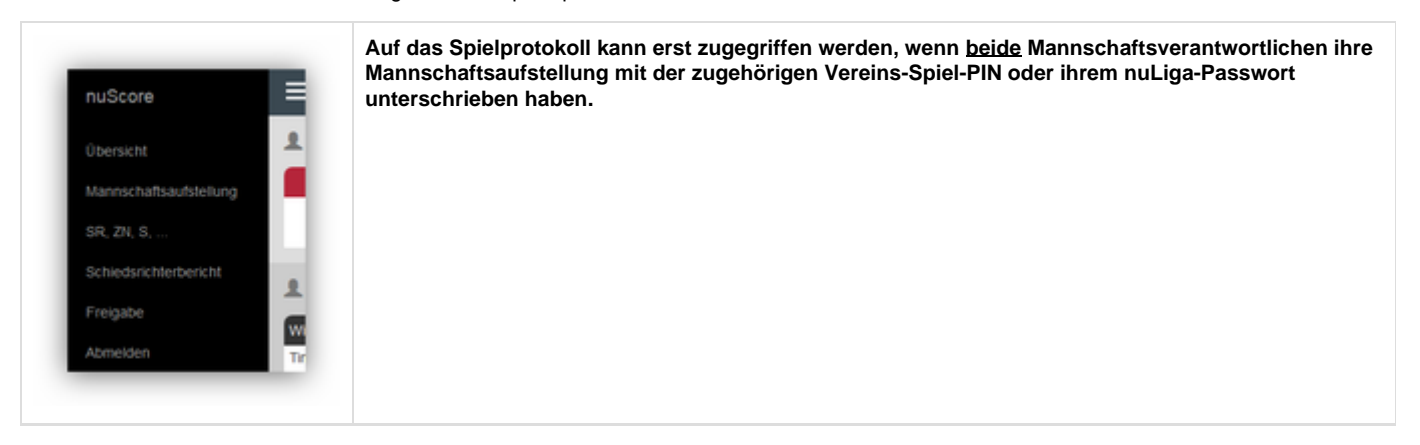

| MTV Braunschweig                                                                                                    | Gast<br>VfL Wittingen                                                                                                    |
|----------------------------------------------------------------------------------------------------|----------------------------------------------------------------------------------------------------|
| Oberliga Männer Nedersachsen<br>13.02.2016, Spielbeginn 19.30h<br>Branschweg, Bri Alt Wage, Weterstrafs 2-3, 31100 Branschweg                                       |                                                                                                    |
| Reinschuftsanförlichen<br>Anderung der atteilen Mannachaftesunförblichig von Geel- und heimenweichaft von bicke weitinnen dem Speit Kontrole der<br>Speitischereite | Pressensehmung<br>Erfesse pesanetisspone Deter Hause Spearentenation for Scheducture Zeloutine; Selouti, Spearland, Despitor<br>of Scheducture-Bestechter |
| Epiequalmat<br>Informationen waltrend zum Typer produzitieren, Tachtiligikhie Konnetzieren und Ergelszungen zu Produzit.                                            | Edministrationen<br>Kantolen un Spellegies und Rakolussiervich der Scheidunster                                                                           |
| Progete<br>Progete des forty ausgeführt Spelberchtes.                                                                                                    | ۵                                                                                                    |
| Lokainn Speilbericht Köschen                                                                                                    |                                                                                                    |

Auf der Seite Spielprotokoll zeichnet der Benutzer die für den Spielbericht relevanten Ereignisse des Spieles auf. Der Bildschirm ist dazu in vier Bereiche gegliedert:

- Ereignisprotokoll
- Tastatur mit Ereignisbuttons
- · Jeweils eine Tastatur mit Buttons für Spieler und Offizielle der Heim- und der Gastmannschaft

| E Spent       | and 0 : 0 (0 : 0 | )         |         | <ul> <li>Q00.01</li> <li>O typetest argument</li> </ul> | s.,                   |                              | • Speech            |
|---------------|------------------|-----------|---------|---------------------------------------------------------|-----------------------|------------------------------|---------------------|
| Minute        | Stand            | Energenia | Spieler | Tor                                                     |                       |                              |                     |
| Revel to 245p | en               |           |         | 5e                                                      | Trend for             | Treative Tar                 |                     |
|               |                  |           |         | Spieler Sanktion                                        |                       |                              |                     |
|               |                  |           |         | Verwarrung                                              | 2 Winder              |                              |                     |
|               |                  |           |         | Disgualifikation                                        |                       |                              |                     |
|               |                  |           |         | nt bestt                                                | otre beste            |                              |                     |
|               |                  |           |         | nen<br>MTV Braunschweig                                 | 11 II II              | VE. Witingon                 | <b>N</b> 12         |
|               |                  |           |         | 2 4                                                     | 0<br>7 11<br>Sectors  | 0<br>3<br>Technet<br>Technet | 8 23<br>Schutze     |
|               |                  |           |         | 12 13<br>Name                                           | 17 18<br>Steck Krause | 24 35<br>Schuller Rocham     | 41 84<br>Tell Lenks |
|               |                  |           |         | 20 23<br>Maning th                                      | 28 34<br>Gene         | Allerat Carlos               | 9                   |
|               |                  |           |         | fancta (69)                                             |                       | Notes A                      |                     |
|               |                  |           |         | Matrix A                                                |                       |                              |                     |

In der Menüzeile steht rechts neben dem Menü der Spielstand und oberhalb der Ereignistastatur die Uhr für die Spielzeit und Start- und Stopp-/Pausetaste für die Zeit. Rechts daneben dann die Möglichkeit, die Spielzeit anzupassen.

Je nach Bildschirmauflösung werden dazu zwei unterschiedliche Layouts verwendet (responsive):

| Spielstand               | 0 : 0 (0 : 0) |                |              | ► ©00.01              | O anpassen   |              | Spielinto    |
|--------------------------|---------------|----------------|--------------|-----------------------|--------------|--------------|--------------|
| Minute                   | Stand         | Ereignis       | Spieler      | Tor                   |              |              |              |
| Manuel hinzufügen        |               |                |              | Tor                   | 7m mit Tor   | 7m ohne Tor  |              |
|                          |               |                |              | Spieler Sanktion      |              |              |              |
|                          |               |                |              | Verwarrung            | 2 Minuten    |              |              |
|                          |               |                |              | Disqualifikation      |              |              |              |
|                          |               |                |              | mt Bericht            | ohne Bericht |              |              |
| Heim<br>MTV Braunschweig |               |                | <b>T1</b> T2 | Gast<br>VfL Wittingen |              |              | <b>T1</b> T2 |
|                          |               |                | Spiels       | stand                 |              |              |              |
|                          |               |                | 0            | 0                     |              |              | (            |
| Geier 1                  | 44<br>Felzig  | Seekamp        | Krause       | Eschert               | Hidebrandt   | O<br>Schutze | 20<br>Schulz |
| 12                       | 13            | 17             | 18           | 24                    | 39           | 41           | 84           |
| Higendag 1               | Noter         | Stock          | Krause       | Schutze               | Kochale      | Tietz        | Lenke        |
| 20<br>Nikolayzik         | 23<br>larendt | Ciese<br>Ciese | 34<br>Körner | Abrot 14              | 22<br>Kehn   |              |              |
| 16                       | 69            |                |              | A                     |              |              |              |
| Frerichs                 | Wikes         |                |              | Buniow                |              |              |              |
| A                        |               |                |              |                       |              |              |              |
|                          |               |                |              |                       |              |              |              |

oder

| E Special      | and 0 : 0 (0 : 0) |          |         | ▶ 000.01 © Spinited argument |              |                         | • Spatch                 |
|----------------|-------------------|----------|---------|------------------------------|--------------|-------------------------|--------------------------|
| Minute         | Stand             | Ereignia | Spieler | Tor                          |              |                         |                          |
| Warvel hirovSp | et                |          |         | 1w                           | 7m mil Tor   | 7m alore Tor            |                          |
|                |                   |          |         | Spieler Sanktion             |              |                         |                          |
|                |                   |          |         | Meaning *                    | 2 Wester     |                         |                          |
|                |                   |          |         | Disgualification             |              |                         |                          |
|                |                   |          |         | et bestt                     | une beron    |                         |                          |
|                |                   |          |         | nem<br>MTV Braunschweig      | <b>n</b> 12  | Geel<br>VIL Wittingen   | Th Q                     |
|                |                   |          |         |                              | Spie         | (stand                  |                          |
|                |                   |          |         | 12 13                        | 17 18        | 24 30                   | Schultze Schult<br>41 84 |
|                |                   |          |         | 20 23                        | 26 34        | Schutze Kachan<br>14 22 | Tell Lenke               |
|                |                   |          |         | Maringth Parent              | Owner Kirner | Abox Caton              |                          |
|                |                   |          |         | Tel 69<br>Freiche Willem     |              | Bühlew                  |                          |
|                |                   |          |         | Reffer                       |              |                         |                          |

# Uhr für die Spielzeit

Die Uhr für die Spielzeit besteht aus einem Start/Pause Button und der Zeitanzeige. Steht die Uhr, zeigt der Button das Start-Symbol:

| ►      | © 33:05        | O Spielzeit anpassen                                                                   | O Spielinfo | L S. Kleindienst |
|--------|----------------|----------------------------------------------------------------------------------------|-------------|------------------|
| Währer | nd die Zeit lä | uft, ist der rechte Teil der Menüleiste grün hinterlegt und der Button zeigt das Pause | e-Symbol:   |                  |
|        | © 33:03        | O Spielzeit anpassen                                                                   | O Spielinfo | L S. Kleindienst |

#### Wichtiger Hinweis:

Die Start/Pause – Funktion kann auch über die folgende Tastenkombination gesteuert werden!

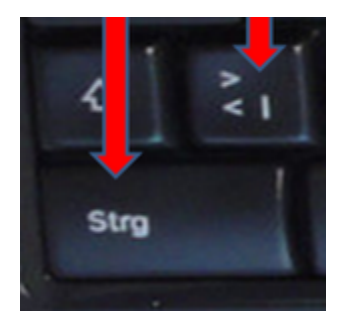

Bei einem Seniorenspiel wird die erste Halbzeit mit 00:00 bis 30:00 gemessen, die zweite Halbzeit mit 30:00 bis 60:00. Erreicht die Spielzeit 30:00 bzw. 60:00 dann bleibt die Uhr automatisch stehen.

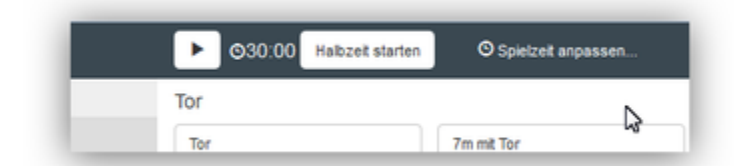

Die "Länge einer Halbzeit" holt sich nuScore aus der Eintragung in der Grundkonfiguration der zum Spiel zugehörigen Liga.

| Spielbetrieb           |       |                                                |   |
|------------------------|-------|------------------------------------------------|---|
| nuScore                | 🗹 Lig | a in der nuScore eingesetzt wird               |   |
| Verlängerung           | 🖾 Lig | a in der Verlängerungen gespielt werden können |   |
| Mannschaftsgröße*      | 14    |                                                |   |
| Länge einer Halbzeit*  | 30    | Minuten                                        | G |
| Anzahl der Timeouts je | 2     |                                                |   |

Die Uhr arbeitet im Wesentlichen unabhängig von der Protokollierung der Ereignisse, d.h. sie kann jederzeit, auch während Spielereignisse protokolliert werden, angehalten und gestartet werden. Folgende Spielereignisse führen zum automatischen Anhalten der Uhr:

- Auszeit Heim, Auszeit Gast
- 2 Minuten Strafe

Mit dem Button "Spielzeit anpassen..." kann die Spielzeit korrigiert werden.

| Spielzeit anpassen |        |         |                      |
|--------------------|--------|---------|----------------------|
| Zeit korrigieren 🛇 | Minute | Sekunde |                      |
|                    | 4 (    | 19 🔅    |                      |
|                    | *      | *       |                      |
|                    |        |         |                      |
|                    |        |         | Spielzeit übernehmen |

# Spielstandanzeige

Zur besseren Übersicht wird oberhalb der Mannschaftaufstellung der Spielstand noch einmal angezeigt:

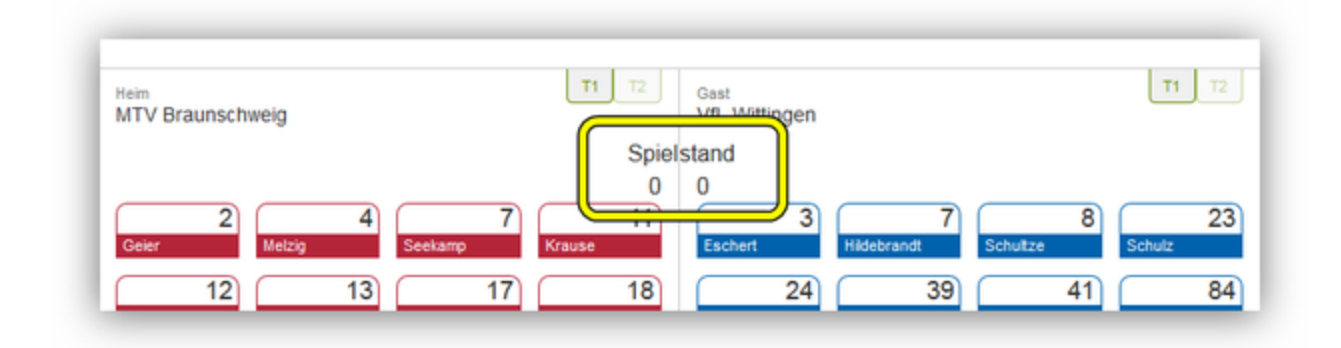

### Ereignisprotokoll

Das Ereignisprotokoll zeigt für jedes Ereignis die Spielzeit, den neuen Spielstand sowie Details zum Ereignis an.

| O 47:54 | <b>18</b> : 18 | Tor          | 9 Schröder M.   | ~ |
|---------|----------------|--------------|-----------------|---|
| O 46:29 | <b>17</b> : 18 | Tor          | 15 Wiezorrek J. | * |
| O 45:57 | 16 : <b>18</b> | Tor          | 14 Krewenka J.  | * |
| O 45:47 | <b>16</b> : 17 | Tor          | 13 Jachens L.   | * |
| O 44:46 |                | Auszeit Gast |                 | * |
| O 44:26 |                | 7m ohne Tor  | 4 Thalmann M.   | * |
| O 43:42 | 15 : <b>17</b> | Tor          | 14 Krewenka J.  | * |

Die Ereignisse sind chronologisch gereiht, das jüngste Ereignis zuoberst. Die Liste der Ereignisse zeigt alle Ereignisse des Spieles und lässt sich gegebenenfalls scrollen.

Hinweis: Fehlerkorrekturen werden nicht protokolliert!

## Neues Ereignis protokollieren

Die Ereignisse der Ereignistastatur sind "two button events". Sie lassen sich protokollieren, indem ein Button der Ereignistastatur und ein Button einer Mannschaftstastatur betätigt werden. Die Reihenfolge ist grundsätzlich beliebig, Ausnahme ist das Ereignis Mannschaftsstrafe! Der jeweils zuerst gewählte Button bleibt im Zustand gedrückt (hier grau hinterlegt) und das Ereignis wird abgeschlossen, sobald der zweite, komplementäre Button betätigt wird.

| Spielstand 0 : | 0 (0 : 0)       |             | ▶ 000.01 © Spelcet argessen                                                                                                    | O Spielinto |
|----------------|-----------------|-------------|----------------------------------------------------------------------------------------------------|-------------|
| Minute Stand   | Ereignis<br>Tor | Spater<br>1 | Tor Tor Ter Ter Ter Ter Ter Ter Ter Ter Ter Te                                                                                                    |             |
|                |                 | l           | Mem Oast VIL Witingen Spielstand                                                                                                    | n n         |
|                |                 |             | 2         4         7         111         3         7         8           Greer         Weizg         Serkarep         Kreuse         Schutze         Rödetrandt         Schutze         Schutze           12         13         17         18         24         39         41         12           Voter         Stock         Krause         Schutze         Kotheit         Teiz         Leit | 23<br>84    |
|                |                 |             | 20     23     25     34     14     22       Maximysik     Maximum     Karmer     Adardi     Karmer       16     69     Villeon     Adardi     Karmer                                                                                                    |             |
|                |                 |             | A Nudrum                                                                                                    |             |

Empfehlung: Immer erst das Ereignis aktivieren und dann die Person zuordnen!

Mit dem Betätigen des ersten Buttons erscheint eine rot hinterlegte neue Zeile oben im Ereignisprotokoll. Mit dem trash-button am Ende dieser Zeile, kann die Erfassung des neuen Ereignisses abgebrochen werden. Das erneute Betätigen des Buttons im gedrückten Zustand führt ebenso zum Abbruch der Ereigniserfassung.

Der Zeitpunkt des Ereignisses wird durch den ersten Buttonpush festgelegt.

Wird zuerst ein Spieler-Button gedrückt, kann die Eingabe durch Wahl eines anderen Spielers (beider Mannschaften) korrigiert werden. Ebenso kann der Ereignistyp eines Spielerereignisses geändert werden, indem ein anderer Button der Ereignistastatur gewählt wird.

Ändert sich infolge eines Ereignisses der Spielstand, wird die Änderung durch Fettschrift des Spielstandes (bei Heim bzw. Gast) und des Ereignistyps signalisiert.

| Minute         | Stand        | l Ereignis | Spieler       |   |
|----------------|--------------|------------|---------------|---|
| Manuell        | hinzufü      | gen        |               |   |
| <b>O</b> 04:33 | <b>2</b> : 3 | Tor        | 10 Wüstner F. | ~ |
| O 04:19        | 1:3          | 7m mit Tor | 2 Mayer L.    | ~ |

#### Verwarnung und Zeitstrafen für Spieler

Als Spieler-Sanktionen stehen die Verwarnung (gelbes Icon) und die 2-Minuten Strafe (schwarzes Icon) zur Verfügung.

Die Anzahl der gelben Karten pro Spieler und pro Spiel ist nicht begrenzt. Hat ein Spieler mehrere gelbe Karten erhalten, wird nur die die Spielzeit der ersten Karte im Bericht abgelegt.

|            |           | • |  |
|------------|-----------|---|--|
| Verwarnung | 2 Minuten | 2 |  |

Bei einer 2-Minuten Strafe hält die Uhr automatisch an. Im Spiel muss der Schiedsrichter zuerst das Timeout anzeigen. Dann sollte auch die Uhr angehalten werden, damit das Ereignis dem korrekten Zeitpunkt zugeordnet wird.

| O 14:22 1:8 | 2 Minuten | 10 Wüstner F. (01:57)   | * |
|-------------|-----------|-------------------------|---|
| O 13:36 1:8 | 2 Minuten | 20 Schlinger R. (01:11) | * |

Der Startbutton der Uhr muss bei Fortführung des Spieles betätigt werden.

Nach erfolgter 3. 2-Minuten-Strafe wird automatisch die rote Karte beim betroffenen Spieler eingeblendet:

| O 06:46 |     | 2 Minuten   | 17 Stock M.      | * | Spieler Sanktion         |
|---------|-----|-------------|------------------|---|--------------------------|
| O 06:44 |     | 2 Minuten   | 17 Stock M.      | * | Verwarnung 2             |
| 0 06:23 | 4:1 | Tor         | 20 Nikolayzik K. | * | Disqualifikation         |
| 0 05:37 |     | 7m ohne Tor | 8 Schultze M.    | * | mit Bericht o            |
| 0 05:07 |     | 2 Minuten   | 17 Stock M.      | * |                          |
| O 04:46 | 3:1 | Tor         | 4 Melzig S.      | * | Meim<br>MTV Braunschweig |
| O 04:03 | 2:1 | Tor         | 11 Krause J.     | * | 2 4                      |
| O 02:41 |     | Verwamung   | 17 Stock M.      |   | Geier Metzig Se          |
| O 02:14 | 1:1 | Tor         | 4 Melzig S.      | ~ | Stock 17 18              |
| 0 01:00 | 0:1 | Tor         | 3 Eschert K      |   |                          |

Wird anschließend das Spiel fortgesetzt (Uhr läuft wieder), wird die Spielerkarte für weitere Aktionen gesperrt:

| O 06:46 |     | 2 Minuten   | 17 Stock M.      | * | Spieler Sanktion         |
|---------|-----|-------------|------------------|---|--------------------------|
| O 06:44 |     | 2 Minuten   | 17 Stock M.      | ~ | Verwarnung               |
| O 06:23 | 4:1 | Tor         | 20 Nikolayzik K. | * | Disqualifikation         |
| O 05:37 |     | 7m ohne Tor | 8 Schultze M.    | ~ | mit Bericht              |
| O 05:07 |     | 2 Minuten   | 17 Stock M.      | * |                          |
| O 04:46 | 3:1 | Tor         | 4 Melzig S.      | * | Heim<br>MTV Braunschweig |
| O 04:03 | 2:1 | Tor         | 11 Krause J.     | * | 2 4                      |
| O 02:41 |     | Verwarnung  | 17 Stock M.      | * | Geler Melzig             |
| O 02:14 | 1:1 | Tor         | 4 Melzig S.      | * | Stock 17 Krause          |
| O 01:00 | 0:1 | Tor         | 3 Eschert K.     | ~ |                          |

Erhält ein Spieler eine 2. Verwarnung, so zeigt das System einen Warnhinweis: (nuScore verhindert aber die Zuordnung der 2. Verwarnung **nicht**!)

| Minute       | Stand  | Ereignis   | Spieler    |   | Tor                                                             |
|--------------|--------|------------|------------|---|-----------------------------------------------------------------|
| Manuell hinz | ufügen |            |            |   | Tor 7m mit Tor                                                  |
| O 13:30      |        | Verwarnung | 2 Geier F. | ~ | Spieler Sanktion                                                |
| O 10:17      |        | Verwarnung | 2 Geier F. | ~ | Verwamung B 2 Minuten                                           |
|              |        |            |            |   | Disqualifikation                                                |
|              |        |            |            |   | mit Bericht ohne Bericht                                        |
|              |        |            |            |   | Der Spieler Geler Felix hut mehr als eine gelbe Karte ernalten. |
|              |        |            |            |   | MTV Braunschweig                                                |
|              |        |            |            |   |                                                                 |
|              |        |            |            |   | <u>a</u> 2 4 7                                                  |
|              |        |            |            |   | Geier Melzig Seekamp Kraus                                      |

### Disqualifikation ohne/mit Bericht

Bitte in diesen Fällen immer zuerst das Ereignis aktivieren bzw. auf TO-Zeichen des SR die Uhr anhalten!

| Disqualinitation |              |  |
|------------------|--------------|--|
| mit Bericht      | ohne Bericht |  |
|                  | onne benchi  |  |

Die Disqualifikation ohne Bericht wird symbolisiert durch ein rotes Icon (rote Karte), die Disqualifikation mit Bericht durch ein blaues Icon (blaue Karte).

Bei der Disqualifikation ohne Bericht eines Spielers wird das rote Icon in der Spielerkarte eingeblendet und die Spielerkarte deaktiviert:

| 1 T2     | <sub>Gast</sub><br>VfL Wittingen |           |        |            | Т1     |
|----------|----------------------------------|-----------|--------|------------|--------|
| 11<br>ie | 3<br>Eschert                     | Hildebran | 7 Schu | 8<br>Ittze | Sc ulz |
| 23       | 24                               |           | 39     | 41         |        |
| idt      | Schultze                         | Kochale   | Tietz  |            | Lemke  |

Bei einer Disqualifikation mit Bericht – Schiedsrichter zeigt zusätzlich zur roten Karte die blaue Karte – wird das blaue Icon in der Spielerkarte eingeblendet und die Spielerkarte deaktiviert:

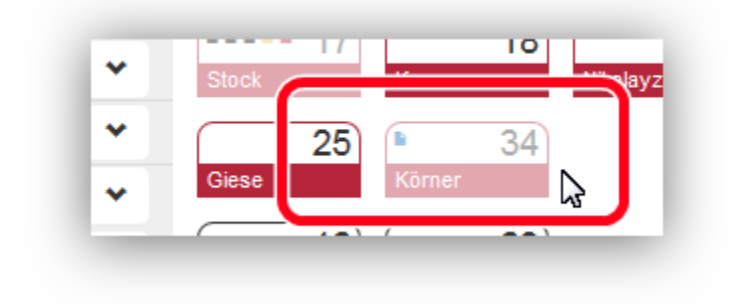

#### Mannschaftsstrafe

Das Ereignis "Mannschaftsstrafe" entsteht dann, wenn ein Spieler bereits eine rote Karte/Disqualifikation erhalten hat, die Spieluhr aber noch gleich dieser roten Karte/Disqualifikation ist, also steht, eine 2-Minuten Strafe erhält. Diese wird automatisch zu einem "Mannschaftsstrafe" Ereignis geändert, und der auslösende Spieler wird zusätzlich angezeigt.

Die korrekte Verarbeitung dieses Ereignisses funktioniert nur, wenn erst das Ereignis (rote Karte oder 3. Zwei-Minuten-Strafe) aktiviert wird und dann der fehlbare Spieler zugeordnet wird.

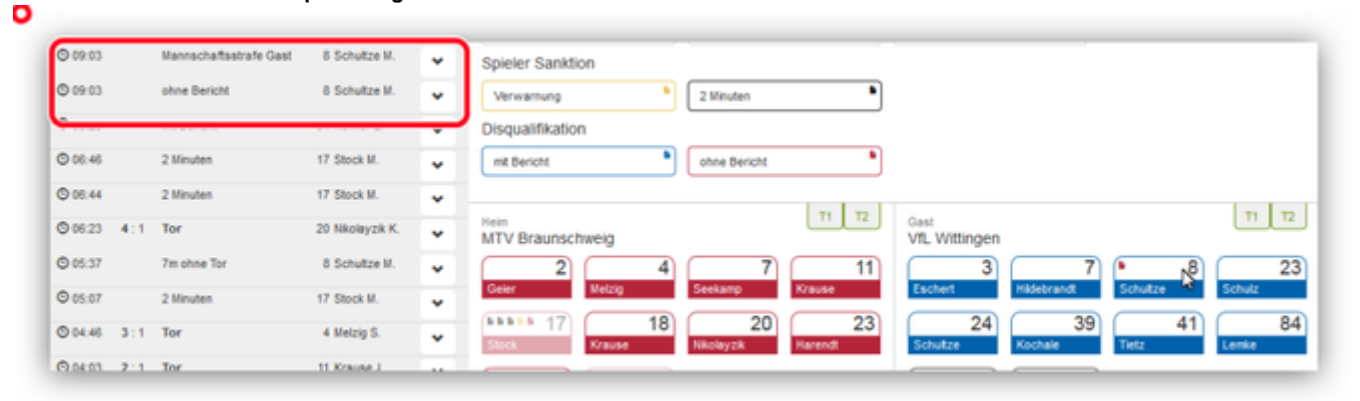

Die Spielerkarte wird erst für weitere Aktionen gesperrt, wenn die Uhr gestartet wird!

### Bestrafung von Offiziellen

Die Regelungen für die Bestrafung von Offiziellen ist nicht im System automatisiert hinterlegt. Es ist daher Aufgabe des Sekretärs, diese Regelungen korrekt umzusetzen. Für die "Bank" gibt es ja nur eine Verwarnung, eine 2-Minuten-Strafe und anschließend nur noch Disqualifikationen. Es ist geplant, auf diese Ereignisse mit einem Warnhinweis zu reagieren.

Der Sekretär muss also jeweils bei dem Offiziellen die Strafen eintragen, für die die Schiedsrichter die Strafe anzeigen. Die 2-Minuten-Strafe gegen die Bank führt dazu, dass ein weiterer Spieler herausgenommen werden muss. Dieser wird aber nicht gekennzeichnet, da dieser Spieler jederzeit gegen einen anderen Spieler ausgetauscht werden darf. der Sekretär muss nur darauf achten, dass die max. Anzahl der Spieler eingehalten wird. Dieses Ereignis wird nicht protokolliert.

Wird ein Offizieller hinausgestellt, so wird er mit einer Disqualifikation markiert.

Beispiel:

|            | 16 |        | 32 |            |   |          |   | $\bigcap$ |
|------------|----|--------|----|------------|---|----------|---|-----------|
| Stockbauer |    | Doknic |    |            |   |          |   | Bo        |
| Watzl      | A  | Burger | B  | ∎<br>Maier | С | Krevatin | D | Rin       |

A hat eine Verwarnung erhalten, C eine 2-Minuten-Strafe und D eine Disqualifikation und muss die Bank verlassen.

#### Warnhinweise

Bei Verwarnungen bzw. Strafen gegen die Bank erscheinen Warnhinweise

• bei der 2. Verwarnung

|              | Mehr als ein Offizieller der Heimmannschaft hat eine geibe Karte erhalten. |              |
|--------------|----------------------------------------------------------------------------|--------------|
|              | Heim<br>MTV Braupschweig                                                   | <b>T1</b> T2 |
|              | wit v bradnochweig                                                         |              |
|              |                                                                            | Coiel        |
|              |                                                                            | Chiel        |
|              |                                                                            | Chinl        |
| pei der 2. Z | Zeitstrafe                                                                 | Chiel        |
| pei der 2. Z | Zeitstrafe                                                                 | Chial        |
| bei der 2. Z | Zeitstrafe                                                                 | Chial        |
| oei der 2. Z | Zeitstrafe                                                                 | Chinl        |

### Ereignis bearbeiten

Jedes Ereignis im Protokoll lässt sich durch Betätigen des Buttons mit dem nach **unten gerichteten Pfeil** *aufklappen,* um es zu bearbeiten. Dabei wechseln die dem Ereignis zugeordneten Buttons in den Zustand *gedrückt*.

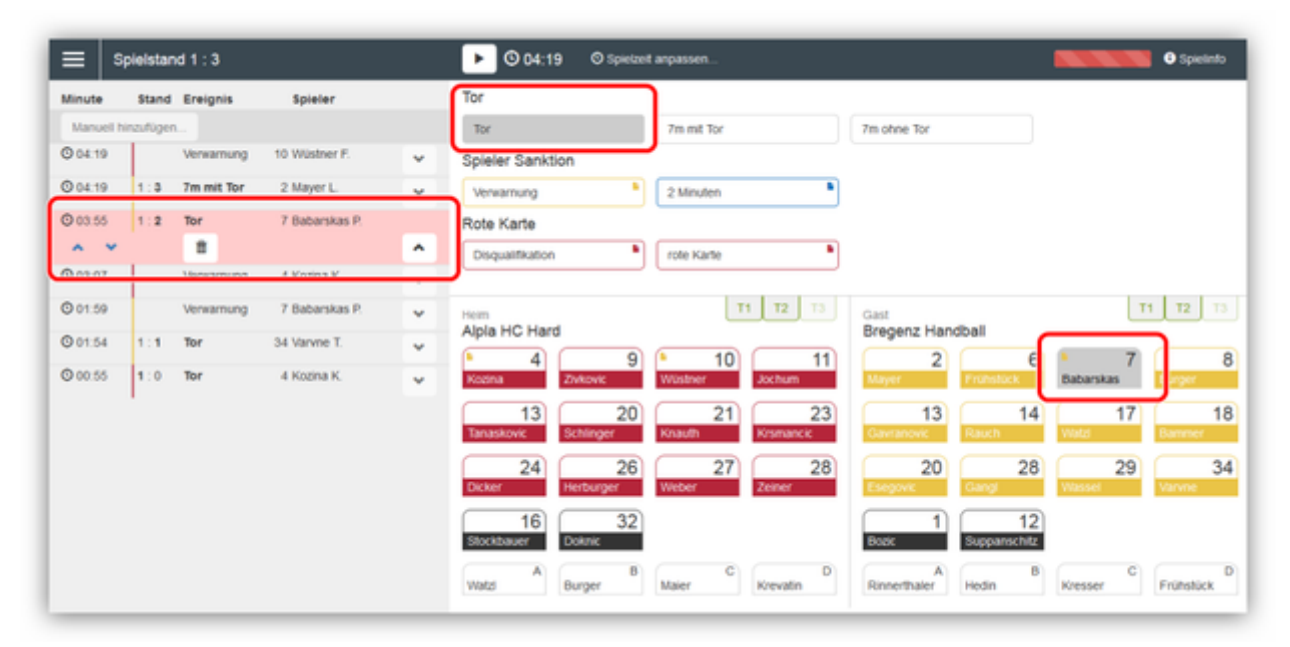

Das Ereignis kann nun durch Betätigen eines anderen Ereignisbuttons oder Spielerbuttons korrigiert werden. Dabei wird der Bearbeitungsmodus wieder beendet, d.h. das Ereignis klappt wieder zu. Durch den Button mit dem nach **oben gerichteten Pfeil** beim aufgeklappten Ereignis oder einen der beiden gedrückten Buttons kann die Bearbeitung eines Ereignisses ohne Änderung abgebrochen werden.

Ändert sich der Torerfolg des Ereignisses (z.B. indem es von 7m mit Tor auf 7m ohne Tor geändert wird), wird der aktuelle Spielstand und der Spielstand aller dem geänderten Ereignis folgenden Ereignisse entsprechend angepasst.

Durch Klicken auf die blauen Pfeiltasten kann die Zeit des Ereignisses in Sekundengenauigkeit angepasst werden.

Das Ereignis kann durch Klicken auf den Mülleimer-Button gelöscht werden.

#### Ereignis nachdokumentieren

Mit dem Button "Manuell hinzufügen" kann ein Ereignis nachdokumentiert werden. Im Gegensatz zur normalen Erstellung eines Ereignisses, kann hier manuell die Zeit eingetragen werden.

| Manuell hinzufügen |             |                |       |   | Т  |
|--------------------|-------------|----------------|-------|---|----|
| 0 04.13            | crwarnung   | 10 Wüstn       | er F. | * | Sp |
|                    |             |                |       |   |    |
| Einfügen           | 19 U Spie   | zeit anpassi   | in    |   |    |
| Linugen            |             |                |       |   |    |
|                    |             |                |       |   |    |
| Zeit anpassen 🛇    | Minute      | Sekund         | ie    |   |    |
| Zeit anpassen 🛇    | Minute      | e Sekund       | ie    |   |    |
| Zeit anpassen 🛇    | Minute      | Sekund<br>19   | e     |   |    |
| Zeit anpassen 🛇    | Alloute     | Sekund         | c     |   |    |
| Zeit anpassen 🛇    | Minute<br>4 | Sekund<br>C 19 | C     |   |    |

| Ainute  | Stand Ereignis | Spieler      |   | Tor                        |
|---------|----------------|--------------|---|----------------------------|
| 9 20:16 |                |              | û | Tor 7m mit Tor 7m ohne Tor |
| D 10:48 | 2 Minuten      | 18 Krause P. | ~ | Spieler Sanktion           |
| 9 10:48 | 2 Minuten      | 18 Krause P. | ~ | Verwamung 2 Minuten        |
| D 10:48 | 2 Minuten      | 18 Krause P. | ~ | Disqualifikation           |
| D 10:45 | Verwarnung     | 18 Krause P. | - | mit Bericht                |
| D 09:03 | mit Bericht    | 34 Körner L. | ~ |                            |

Anschließend kann, wie bei der normalen Erfassung eines Ereignisses, in beliebiger Reihenfolge der Spielerbutton und der Ereignisbutton für das zu erfassende Ereignis geklickt werden.

| ≡ s        | pielstand 4 : 2        |                  |   | ▶ Ø30.09 Ø Spielzeit anpassen                                                      | O Spielin fo |
|------------|------------------------|------------------|---|------------------------------------------------------------------------------------|--------------|
| Minute 1   | Stand Ereignis         | Spieler          |   | Tor                                                                                |              |
| Manuel hir | nzufügen               |                  |   | Tor 7m mit Tor 7m ohne Tor                                                         |              |
| © 20:16 4  | 1:2 Tor                | 7 Hildebrandt T. | * | Spieler Sanktion                                                                   |              |
| O 10:48    | 2 Minuten              | 18 Krause P.     | ٠ | Verwarnung b 2 Minuten                                                             |              |
| O 10:45    | Verwarnung             | 20 Nikolayzik K. | ٠ | Disqualifikation                                                                   |              |
| © 09:03    | mit Bericht            | 34 Körner L.     | ٠ | mt Bericht bine Bericht                                                            |              |
| © 09:03    | Mannschaftsstrafe Gast | 8 Schultze M.    | * |                                                                                    |              |
| O 09:03    | ohne Bericht           | 8 Schultze M.    | * | Heim T1 T2 Gast VfL Wittingen                                                      | T1 T2        |
| © 05:44    | 2 Minuten              | 17 Stock M.      | ٠ |                                                                                    | 23           |
| © 06:23 4  | 1:1 Tor                | 20 Nikolayzik K. | * | Geer Metzg Seekamp Krause Eschert Hidebrandt Schultze                              | Schulz       |
| O 05:37    | 7m ohne Tor            | 8 Schultze M.    | * | 12 12 17 18 20 24 39 441<br>Higendag Stock Krause Hikoleyzik Schutze Kochale Tietz | 84<br>Lenke  |
| © 05:07    | 2 Minuten              | 17 Stock M.      | ٠ | 23 25 34 14 22                                                                     |              |

Auf diese Weise können auch 1-Klick-Ereignisse wie die Auszeit nachdokumentiert werden.

# Änderung der Trikotnummer während des Spiels

Muss während des Spiels ein Trikot ausgetauscht werden und ist kein weiteres Trikot mit derselben Rückennummer vorhanden, kann die Trikotnummer entsprechend dem Austauschtrikot geändert werden. Beispiel:

|   | Tor                                                | Tor                            |
|---|----------------------------------------------------|--------------------------------|
|   | Tor 7m mit Tor 7m ohn                              | e Tor 7m mt Tor                |
| * | Spieler Sanktion                                   | Spieler Sanktion               |
| * | Verwamung 2 Minuten                                | Verwarrung b 2 Minuten         |
| ~ | Disqualifikation                                   | Disgualifikation               |
| • | mit Bericht bricht                                 | mt Bericht otne Bericht        |
| ~ |                                                    | 11 12 1                        |
| v | Alpla HC Hard                                      | Alpla HC Hard                  |
| • | 9 10 11 13                                         | 9 10 13 2<br>Zuberic Vicitizer |
| ~ | Zivkovic Wüstner Jochum Tr                         |                                |
|   | 20 21 23 24                                        | Knauth Krismancic Dicker       |
|   | Schinger Knauth Kramanoc Dicker Gave               | 27 28 77 8                     |
|   | 26 27 28 77<br>Herburger Weber Zeiner Kazina (1992 | Weber Zeiner Kazin Jochum      |
|   | 16 32                                              | Storthouser                    |
|   | 16 32<br>Stockbauer Doknic Bozic                   | Stockbauer Doknic              |

Man wechselt in die Mannschaftsaufstellung, ruft den Spieler (Nr. 11) auf und ändert die Trikotnummer (88). Anschl. steht im Spielprotokoll der Spieler mit der Nummer 88 zur Verfügung.

# Spieler nachtragen

Solange die Maximalzahl der möglichen Spieler nicht erreicht ist, können Spieler während des Spiels nachgetragen werden.

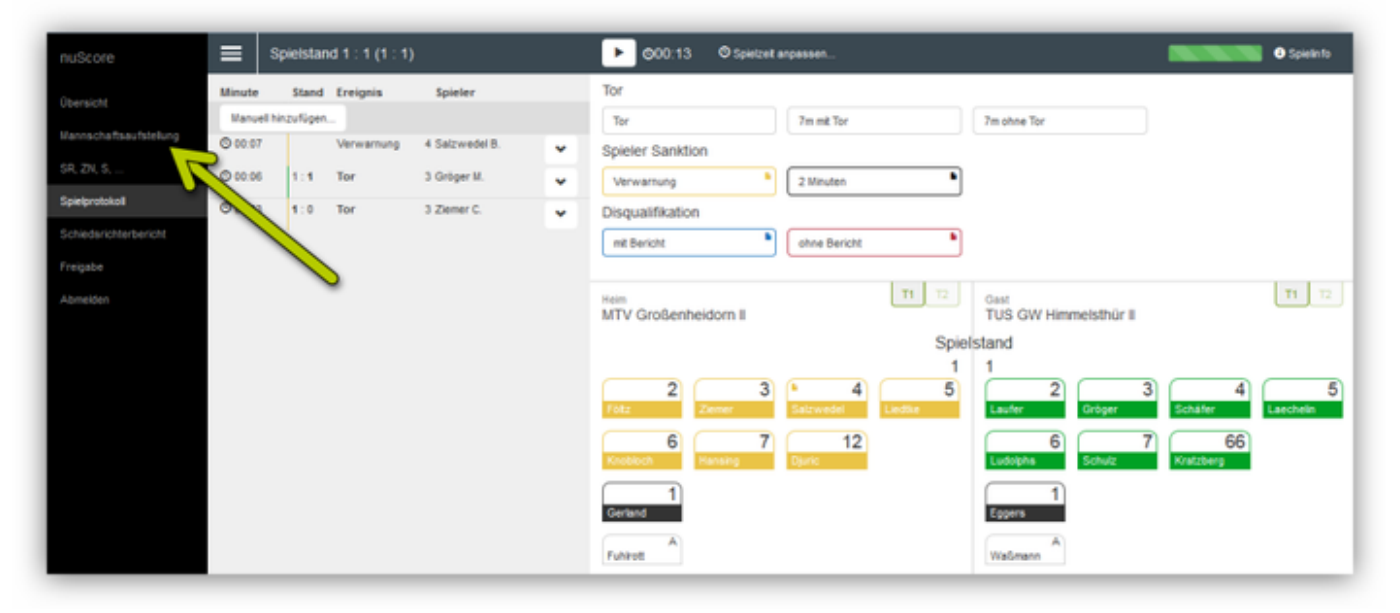

Dazu das Menü Ausklappen und Mannschaftsaufstellung anklicken, Spieler nachtragen ...

| 101686<br>18012             | 4 0   | Contt<br>188704   | 1 0 | Bertrand<br>2222167 | 10 | Fabian<br>204754 | 4 0 | Finn Mogerna<br>317136 | ¥ 0 24 | 640 V         |
|-----------------------------|-------|-------------------|-----|---------------------|----|------------------|-----|------------------------|--------|---------------|
|                             | 12    | Silver            |     | 1                   |    |                  |     |                        |        | Trikotfarbe 📫 |
| lan<br>7×20                 | v 0   | Patrick<br>408409 | v 0 |                     | +  |                  |     |                        |        |               |
| Torhüler                    |       |                   |     | J                   |    |                  |     |                        |        |               |
| riand                       | 1     |                   |     |                     |    |                  |     |                        |        |               |
| 0029                        | * 0   |                   | +   |                     |    |                  |     |                        |        |               |
| tzele                       |       |                   |     |                     |    |                  |     |                        |        |               |
| Airpill                     | A     |                   |     |                     |    |                  |     |                        |        |               |
| uite<br>ennestratio-ennente | otion |                   | +   |                     |    |                  |     |                        |        |               |
|                             |       |                   |     |                     |    |                  |     |                        |        |               |

... und speichern.

Wichtiger Hinweis: In jedem Fall ist hier die Spielausweiskontrolle zu vermerken (Ausweis vorhanden oder nicht vorhanden!!). Bevor kein Haken bei der Spielausweiskontrolle gesetzt ist, kann die Passnummer – wenn vorhanden – nicht eingetragen werden und der Spieler wird im Bericht als nicht kontrolliert vermerkt.

Ein Korrigieren nach Spielabschluß ist nicht mehr möglich!!

Anschließend zurück ins Protokoll.

| ≣ Spie         | Istand 1 | : 1 (1 : 1) |                |   | DOD:13 O Speciel argument.                                                                                | O Speleto |
|----------------|----------|-------------|----------------|---|----------------------------------------------------------------------------------------------------|-----------|
| Minute         | Stand    | Ereignia    | Spieler        |   | Tor                                                                                                    |           |
| Manuel Network | figen    |             |                |   | Ter Ter Ter Ter                                                                                           |           |
| O 00 07        |          | Verwarrung  | 4 Salowedel B. | * | Spieler Sankdon                                                                                           |           |
| 00036          | 1.1      | Tor         | 3 Gröger M.    | * | Vervanung b 2 Minuten                                                                                     |           |
| O 00 03        | 110      | Tor         | 3 Zener C.     | ٠ | Disgualification                                                                                          |           |
|                |          |             |                |   | nt beicht  alite beicht                                                                                   |           |
|                |          |             |                |   | Man<br>MTV Großenheidom il<br>Spielstand<br>1<br>1<br>1<br>1<br>1<br>1<br>1<br>1<br>1<br>1<br>1<br>1<br>1 | 5<br>048  |

Das funktioniert auch, während die Uhr weiterläuft.

#### Auszeit für eine Mannschaft

Mit dem Aktivieren der jeweiligen grünen TeamTimeOut-Karte wird eine Auszeit gestartet und ein Eintrag im Ereignisprotokoll erstellt. Die Uhr wird automatisch angehalten und ein 1-Minuten Counter erscheint neben der Uhr. Die grünen Karten dienen ebenfalls dazu dem Benutzer anzuzeigen, wie viele Timeouts eine Mannschaft noch zur Verfügung hat (benutzt = deaktivierter Button).

| • 04:22Auszeit Heim 00:25 | O Spielzeit anpassen |
|---------------------------|----------------------|
|---------------------------|----------------------|

Ebenfalls nicht verfügbar ist eine Timeout Karte wenn sie nicht benutzt werden kann. So ist in Halbzeit 1 die Karte "T3" nicht verfügbar und ...

| Verwarnung 2 Minuten        | •                        |                       |
|-----------------------------|--------------------------|-----------------------|
| Rote Karte                  |                          |                       |
| Disqualifikation Tote Karte | •                        |                       |
|                             |                          |                       |
| Heim<br>Alpla HC Hard       | Gast<br>Bregenz Handball | <b>T1 T2</b> T3       |
| <b>4 9 10</b>               | 11 2                     | 6 7 8                 |
| Kozina Zivkovic Wüstner Jo  | Chum Mayer Frühst        | tück Babarskas Burger |
|                             | 22                       | 44 47 47              |

... in Halbzeit 2 "T1" nicht verfügbar (sofern 3 Karten zulässig sind) und ...

| Disqualifikation     | rote    | Karte          | •        |                    |                |           |          |
|----------------------|---------|----------------|----------|--------------------|----------------|-----------|----------|
| ieim<br>Npla HC Hard |         | T1 T2          | 2 T3 Gi  | ast<br>regenz Hand | Iball          |           | T1 T2 T3 |
| 4<br>Kozina Zivkovic | 9 Nüstr | 10<br>ner Joch | 11<br>um | 2<br>Aayer         | 6<br>Frühstück | Babarskas | Burger   |

... bei zwei TTO-Karten pro Spiel jeweils eine pro Halbzeit.

| nschweig    |              |                 | 1 12 | Gast<br>VfL Witting | en |              |            | $\square$ | T1 T2        |
|-------------|--------------|-----------------|------|---------------------|----|--------------|------------|-----------|--------------|
| 2<br>Metzig | 4<br>Seekamp | 7<br>Krause     | 11   | Eschert             | 3  | Hidebrandt   | 7 Schultze | 8         | 23<br>Schulz |
| 12 Stock    | 17<br>Krause | 18<br>Nikolayza | 20   | Schultze            | 24 | 3<br>Kochale | 9 Tietz    | 41        | 84<br>Lette  |
| 23<br>Giese | 25 Körner    | 34              |      | Albrot              | 14 | 2<br>Kiehm   | 2          |           |              |
| 16          | 69           |                 |      | Bühlow              | A  |              |            |           | ß            |

Der Counter zählt von 01:00 abwärts und beginnt unmittelbar zu laufen. Erreicht er den Stand 00:00 verschwindet er wieder.

Die Auszeit kann durch Betätigen des Uhr-Startbuttons vorzeitig beendet werden. Auch bei der normalen Fortführung des Spieles nach Ablauf der Auszeit muss der Uhr-Startbutton betätigt werden.

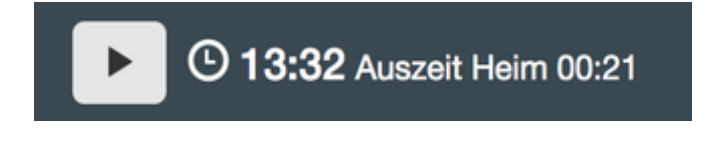

# Symbole auf den Spieler-Buttons

Auf den Spieler-Buttons wird mit farbigen Symbolen angezeigt, wie viele Zeitstrafen ihm bereits erteilt wurden und ob er bereits eine gelbe oder rote Karte erhalten hat. Ein Spieler kann höchstens drei Zeitstrafen, eine gelbe und eine rote Karte erhalten.

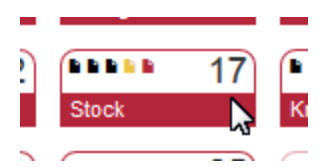

Hat ein Spieler eine rote Karte/Disqualifikation (gleiches Symbol) und die Spielzeit ist bereits weiter als die rote Karte/Disqualifikation für diesen Spieler, so färbt sich seine Trikotnummer rot und der Spieler ist nicht mehr verwendbar.

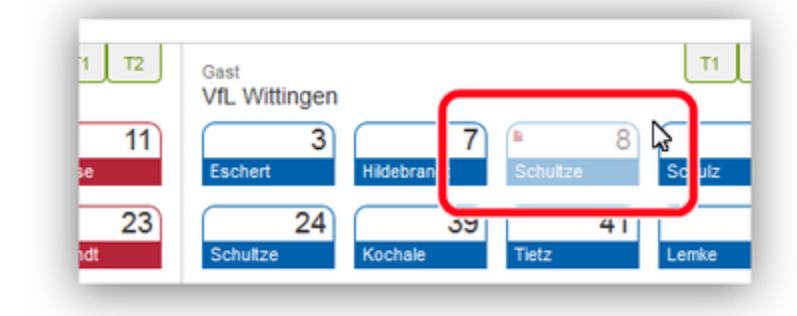

### Halbzeitpause

Nach Ablauf der 1. Halbzeit stoppt die Uhr automatisch. Es erscheint dann ein Button "Halbzeit starten":

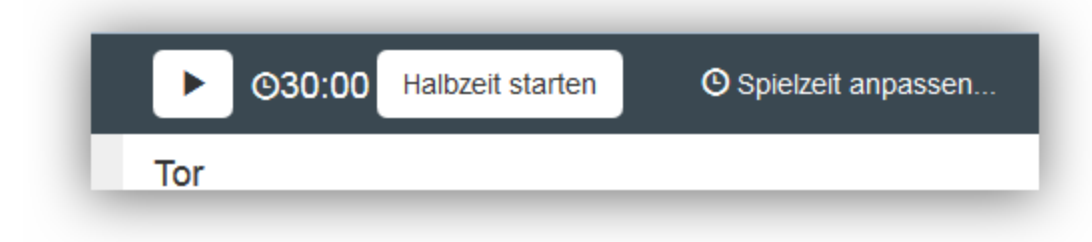

Damit startet man eine mitlaufende Uhr für die Halbzeitpause. Diese Uhr läuft vorwärts.

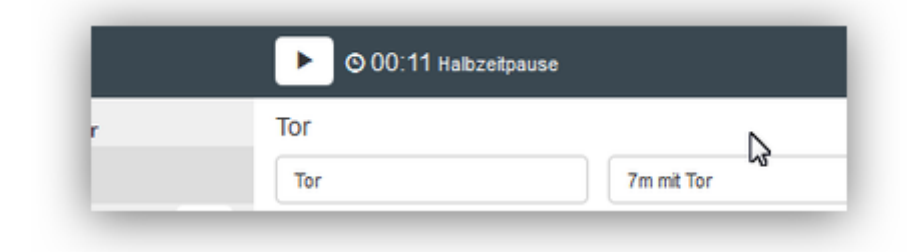

Ist die Pause vorbei und der Schiedsrichter pfeift das Spiel wieder an, wird die Uhr gestartet und die Halbzeitpausen-Anzeige verschwindet.

| ■ ©30:04 | O Spielzeit anpassen |   |
|----------|----------------------|---|
| Tor      |                      | N |

Zwischen dem letzten Ereignis bis Minute 30:00 und dem ersten Ereignis nach Minute 30:00 wird ein grauer Trennungsstrich angezeigt.

| Manuell hinz | ufügen       |     |                  |   |
|--------------|--------------|-----|------------------|---|
| O 30:25      | 2:4          | Tor | 13 Gavranovic F. | * |
| O 28:39      | <b>2</b> : 3 | Tor | 9 Zivkovic B.    | • |

### Beenden des Spiels

Auch nach Ablauf der 2. Halbzeit hält die Uhr automatisch an. Nach der zweiten Halbzeit und nach jeder Halbzeit der Verlängerung, erscheint der Button "Spiel abschließen" neben der Uhr. Über diesen Button kann das Spiel abgeschlossen werden.

| ► ©60:00 Spiel abschließen © Spielzeit anpagsen                                                                                                    |
|----------------------------------------------------------------------------------------------------|
| Wichtig: Nachdem das Spiel abgeschlossen wurde, kann auf das Spielprotokoll und die Mannschaftsaufstellung <u>nicht</u> mehr zugegriffen werden.                                                                                                    |
| Bevor man das Spiel abschließt, sollten alle Eintragungen zusammen mit den Schiedsrichtern kontrolliert werden!                                                                                                    |
| Bevor das Spiel nicht abgeschlossen ist, hat man auch keinen Zugriff auf die Freigabe mit den Unterschriften.                                                                                                    |
|                                                                                                    |
| Hinweis!<br>Der nuScore-Client überträgt bei der Aktion "Spiel abschließen" bereits alle vorhandenen Daten zum Server. Ab diesem Zeitpunkt wird das<br>Spiel sogar in der Tabelle gewertet. Dies natürlich nur, wenn zum Zeitpunkt der Aktion "Spiel abschließen" eine Verbindung zum Server<br>besteht. Die Freigabe aktualisiert im Endeffekt nur noch das bereits abgeschlossene Spiel mit dem Schiedsrichterbericht und den<br>Passwörtern. |
| Sonderfälle                                                                                                    |

Im Folgenden ein paar Hinweise zu speziellen Ereignissen und wie dann mit dem Spielprotokoll verfahren wird. <u>Spielabbruch</u> *tbd* <u>Nichtantreten einer Mannschaft</u> *tbd*